## Апелляции ГИА 11

Для обеспечения права на объективное оценивание участникам ГИА предоставляется право подать **апелляцию:** 

- о нарушении установленного порядка проведения ГИА по общеобразовательному предмету;
- о несогласии с выставленными баллами.

Для рассмотрения апелляций создаются апелляционные комиссии. Они обеспечивают объективность оценивания экзаменационных работ и разрешение спорных вопросов, возникающих при проведении государственной итоговой аттестации.

Апелляционная комиссия не рассматривает апелляции по вопросам:

- содержания и структуры экзаменационных материалов по учебным предметам;
- связанным с оцениванием результатов выполнения заданий экзаменационной работы с кратким ответом;
- нарушения обучающимся требований порядка проведения ГИА или неправильного оформления экзаменационной работы.

Апелляцию о нарушении установленного порядка проведения ГИА участник подает в день проведения экзамена по соответствующему учебному предмету члену ГЭК, не покидая пункта проведения экзамена. Апелляция о нарушении установленного порядка ГИА оформляется на бланке установленной формы.

Апелляция о несогласии с выставленными баллами подается в течение двух рабочих дней, следующих за официальным днем объявления результатов экзамена по соответствующему учебному предмету (план — график выдачи результатов и подачи апелляций участников ГИА-11 и ЕГЭ в 2023 году в Омской области).

Участники ГИА информируются о времени и месте рассмотрения апелляций. При рассмотрении апелляции может присутствовать участник ЕГЭ и (или) его родители (законные представители), а также общественные наблюдатели.

Участники экзаменов вправе отозвать апелляцию:

- о нарушении Порядка в день ее подачи;
- о несогласии с выставленными баллами в течение одного рабочего дня, следующего за днем подачи указанной апелляции, но не позднее дня заседания конфликтной комиссии.

## Способы подачи апелляции о несогласии с выставленными баллами ГИА-11 и ЕГЭ в 2023 году

Памятка. Прием и рассмотрение апелляций ЕГЭ

Памятка. Прием и рассмотрение апелляций ГВЭ-11

Апелляция оформляется на бланке установленной формы

Апелляция на КЕГЭ (бланк установленной формы)

## Способы подачи апелляции о несогласии с выставленными баллами ГИА-11 и ЕГЭ в 2023 году в Омской области

Участнику экзамена в 2023 году предоставляется возможность подать апелляцию о несогласии с выставленными баллами ГИА-11 и ЕГЭ:

– дистанционно в электронном виде посредством Услуги «Подача заявлений на апелляцию о несогласии с выставленными баллами ГИА-11 и ЕГЭ» на региональном портале государственных и муниципальных услуг Омской области ГОСУСЛУГИ55 (<u>http://pgu.omskportal.ru/</u>).

При отсутствии возможности подачи апелляции о несогласии с выставленными баллами ГИА-11 и ЕГЭ в электронном виде на портале ГОСУСЛУГИ55 участники ГИА и ЕГЭ или их родители (законные представители) на основании документов, удостоверяющих личность, подают апелляцию в письменной форме:

– непосредственно в конфликтную комиссию в порядке электронной очереди, определенной на сайте <u>http://ege55.ru (</u>участники ГИА и ЕГЭ);

в образовательную организацию, в которой были допущены в установленном порядке к ГИА (участники ГИА). Руководитель организации, принявший апелляцию, передает ее в конфликтную комиссию в течение одного рабочего дня после ее получения.

Апелляция о несогласии с выставленными баллами подается в течение двух рабочих дней, следующих за официальным днем объявления результатов экзамена по соответствующему учебному предмету (официальные дни объявления результатов и даты приема апелляций публикуются по ссылке http://ege55.ru/results/).

Конфликтная комиссия не рассматривает листы бумаги для черновиков и записи на КИМ для проведения ЕГЭ в качестве материалов апелляции о несогласии с выставленными баллами.

Участники вправе отозвать апелляцию о несогласии с выставленными баллами в течение одного рабочего дня, следующего за днем подачи указанной апелляции, но не позднее дня заседания конфликтной комиссии. Для этого участник экзаменов подает заявление об отзыве поданной им апелляции в конфликтную комиссию. В случае отсутствия указанного заявления конфликтная комиссия рассматривает его апелляцию в установленном порядке.

Участники экзаменов и (или) их родители (законные представители) допускаются в конфликтную комиссию для подачи и рассмотрения апелляции в медицинских масках без признаков респираторных заболеваний. Как получить Услугу «Подача заявлений на апелляцию о несогласии с выставленными баллами ГИА-11 и ЕГЭ» на региональном портале государственных и муниципальных услуг Омской области?

Заявление на апелляцию о несогласии с выставленными баллами ГИА-11 и ЕГЭ можно подать в конфликтную комиссию Омской области в режиме онлайн на региональном портале государственных услуг Омской области ГОСУСЛУГИ55 (<u>http://pgu.omskportal.ru/</u>).

При получении Услуги участник должен обязательно ознакомиться с её описанием.

При нажатии кнопки «Получить услугу» участник автоматически подтверждает, что ознакомлен с порядком подачи и рассмотрения апелляции.

В заявлении на апелляцию участник указывает только один учебный предмет. Если участнику необходимо выразить несогласие с выставленными баллами по нескольким предметам, он формирует заявление на каждый предмет отдельно.

При подаче заявления участник экзамена вносит в форму заявления достоверные сведения, в противном случае заявление конфликтной комиссией не рассматривается.

После заполнения формы Услуги заявление регистрируется на портале и передается в конфликтную комиссию Омской области.

Конфликтная комиссия проверяет данные заявления и в течение одного рабочего дня уведомляет в форме комментария заявителя и(или) его законного представителя о приеме заявления или сообщает об отклонении заявления с указанием причины, а в случае присутствия на апелляции - о месте, дате и времени рассмотрения апелляции.

Комментарий публикуется в личном кабинете участника вместе с изменением статуса Заявления в течение одного рабочего дня с момента регистрации заявления на портале. Обработка заявления конфликтной комиссией проводится в рабочее время.

Если статус заявления в течение одного рабочего дня не меняется, участник может обратиться с вопросом по электронной почте: gia4@obr55.ru или телефону: (3812) 37-74-92.

## Для получения Услуги участнику экзамена необходимо:

1. Зарегистрироваться или быть зарегистрированным пользователем портала Госуслуг и (или) регионального портала ГОСУСЛУГИ55.

2. Выбрать раздел «Образование», услугу «Подача заявлений на апелляцию о несогласии с выставленными баллами ГИА-11 и ЕГЭ».

- 3. Обязательно ознакомиться с Описанием услуги!
- 4. После нажатия кнопки «Получить услугу»:

Шаг 1. Заполнить заявление, указав в нем:

форму ГИА (ЕГЭ или ГВЭ);

– код и наименование учебного предмета, на который подается апелляция;

– дату проведения экзамена – дату сдачи экзамена;

– образовательную организацию – код и наименование образовательной организации из уведомления участника ЕГЭ;

– пункт проведения экзамена – код и наименование образовательной организации в которой сдавался экзамен из уведомления участника ЕГЭ;

– в присутствии или без присутствия на рассмотрении апелляции участника и (или) родителя (законного представителя);

– нажать кнопку «Далее».

Шаг 2. Проверить персональные данные (вид документа, серия, номер документа) – заполняются автоматически из цифрового профиля участника;

– нажать кнопку «Далее».

Шаг 3. Проверить ФИО, контактный телефон;

- нажать кнопку «Далее».

Шаг 4. Проверить свои сводные данные и нажать кнопку «Все готово. Подать заявление».

Шаг 5. На заключительном этапе подачи заявления нажать кнопку «Завершить».

5. В личном кабинете портала, разделе «Заявления» просмотреть информацию о предоставлении услуги (№ регистрации, Дата, Наименование, Статус).

После отправки заявления Статус будет установлен в состояние «Рассмотрение».

6. В течение одного рабочего дня с момента регистрации заявления на портале ГОСУСЛУГИ55 в личном кабинете, разделе «Заявления» следить за изменением Статуса:

– при изменении Статуса на «Предоставлено» пройти по ссылке наименования услуги и в случае присутствия на апелляции получить информацию в комментарии о месте, дате и времени её рассмотрения. Скачать приложение «Памятку о приеме и рассмотрении апелляции о несогласии с выставленными баллами»;

– при изменении Статуса на «Отказано» получить информацию об отклонении заявления с указанием причины.

Как подать апелляцию непосредственно в конфликтную комиссию?

Конфликтная комиссия принимает апелляции очно в соответствии со следующим порядком:

1. Участнику экзамена или его родителям (законным представителям) необходимо:

– по ссылке <u>http://ege55.ru/results/</u> (таблица 1) ознакомиться с информацией о датах приема апелляций;

– скачать по ссылке <u>https://ege55.ru/wp-content/uploads/2023/03/1-</u> <u>AP-2023.pdf</u> и распечатать бланки апелляции в 2-х экземплярах, заранее их заполнить;

– прибыть по адресу: г. Омск, ул. Куйбышева, 69, каб. 7 с документом, удостоверяющим личность (с которым ходил на экзамен), и заранее заполненными бланками апелляции. При себе рекомендуем иметь медицинскую маску;

– при входе в учреждение получить временный пропуск и пройти термометрию;

– в соответствии с очередностью, предъявить документ, удостоверяющий личность и бланки апелляции.

2. Конфликтная комиссия регистрирует заявление и информирует участника экзамена о дате, времени и месте рассмотрения апелляции.

3. **График работы:** понедельник-четверг с 8.30-17.30, пятница с 8.30-16.15, обед с 13.00-13.45.